## Netzwerkspeicher außerhalb des THL-Netzes aufrufen

## 15.03.2025 00:44:16

|  | FAQ-/ | Artike | I-Aus | druck |
|--|-------|--------|-------|-------|
|--|-------|--------|-------|-------|

|                                                                                                    |                                                                                                    |                         | FAQ-ALLIKEI-AUSULUCK       |
|----------------------------------------------------------------------------------------------------|----------------------------------------------------------------------------------------------------|-------------------------|----------------------------|
| Kategorie:                                                                                                    | Netzwerkspeicher                                                                                                    | Bewertungen:            | 0                          |
| Status:                                                                                                    | öffentlich (Alle)                                                                                                    | Ergebnis:               | 0.00 %                     |
| Sprache:                                                                                                    | de                                                                                                    | Letzte Aktualisierung:  | 18:28:26 - 04.12.2023      |
|                                                                                                    |                                                                                                    |                         |                            |
| Schlüsselwörter                                                                                                    |                                                                                                    |                         |                            |
| Homeverzeichnis Gruppen                                                                                                    | verzeichnis SSL-Gateway VPN                                                                                                    |                         |                            |
|                                                                                                    |                                                                                                    |                         |                            |
| Symptom (öffentlich                                                                                                    | )                                                                                                    |                         |                            |
| Sie möchten als Hochschu<br>von Ihrem Netzwerkspeich<br>zugreifen.                                                                                                    | lmitglied außerhalb des Hochschulnetzes auf Dateien<br>ler (Home- oder Gruppen-Verzeichnisse) der THL                                                                                                    |                         |                            |
| Problem (öffentlich)                                                                                                    |                                                                                                    |                         |                            |
| Der Dateiserver der THL is<br>jedoch nicht außerhalb de                                                                                                    | st im THL-Netz (LAN oder THL-Wlan) direkt erreichbar,<br>s Hochschulnetzes.                                                                                                    |                         |                            |
| Lösung (öffentlich)                                                                                                    |                                                                                                    |                         |                            |
| Zugriff über das SSL-Gatev<br>SSL-Gateway auch von au<br>auf den Dateiserver der TH<br>- Melden Sie sich am SSL-C<br>an:<br>[1]https://ssl.th-luebeck.de<br>- In der Rubrik "Dateien" k<br>die Dateien der folgenden<br>- Mein Home-Verzeichnis<br>- Externe Lernraum Dateie                                                                     | way Studierende und Beschäftigte können im<br>ßerhalb des Hochschulnetzes einfach über den Browser<br>HL zugreifen.<br>Gateway mit den Benutzerdaten Ihres THL-IT-Kontos<br>e.<br>önnen Sie über die Einträge darunter direkt auf<br>Verzeichnisse zugreifen:                                                                                                  |                         |                            |
| Beschäftigte können zusät<br>Dateiserver hinzufügen, so                                                                                                    | zlich eigene Lesezeichen zu Verzeichnisse auf dem<br>ofern sie für diese freigeschaltet sind:                                                                                                    |                         |                            |
| <ul> <li>In der Rubrik "Dateien" k</li> <li>Eintrag:"+\\th-luebeck.de\</li> <li>Sie sehen die Verzeichnis<br/>gewünschten Verzeichnis,<br/>"Office_Vorlagen")</li> <li>Markieren Sie den Kaster</li> <li>Klicken Sie oben auf die E</li> <li>Als Name des Lesezeiche<br/>bei Bedarf eine Ordnerbez</li> <li>Klicken Sie auf "Lesezeic</li> </ul> | licken Sie auf den<br>shares" (Dateiserver durchsuchen).<br>sstruktur des Dateiservers. Klicken Sie bis zum<br>für das sie berechtigt sind (z.B. "group" -<br>n vor dem entsprechenden Ordner.<br>Schaltfläche "Lesezeichen ausgewählt".<br>ens ist schon der Ordnerpfad eingetragen. Sie können<br>eichnung in der Beschreibung eingeben.<br>hen hinzufügen". |                         |                            |
| Hinweis:<br>Falls Sie keine Berechtigur<br>eine Warnmeldung "Achtu<br>Arbeitsgruppe/Domäne erd<br>dann im Browser zurück o<br>Einrichtung als Netzlaufwo                                                                                                    | ng für den entsprechenden Ordner haben, erhalten Sie<br>ng: Der Zugriff auf den Server th-luebeck.de in<br>fordert eine weitere Authentifizierung.". Gehen Sie<br>der klicken Sie auf "Abbrechen"<br>erk über VPN                                                                                                    |                         |                            |
| Beschäftige, die außerhalb<br>Netzlaufwerk anbinden mi<br>VPN-Verbindung.                                                                                                    | o des THL-Netzes den Netzwerkspeicher als<br>üssen, benötigen dafür die [2]Einrichtung einer                                                                                                    |                         |                            |
| Die Nutzung der VPN-Verb<br>mit aktuellen Sicherheitsu<br>Rechner mit dem Hochsch<br>hergestellt wurde, kann de<br>angebunden werden.                                                                                                    | indung setzt ein Hochschulgerät (Windows oder macOS)<br>pdates voraus. Durch die VPN-Verbindung wird der<br>ulnetz verbunden. Nachdem die VPN-Verbindung<br>as Netzlaufwerk unter [3]Windows oder unter [4]macOS                                                                                                    |                         |                            |
| <ol> <li>https://ssl.th-luebeck.d</li> <li>https://intranet.th-lueb</li> <li>https://it-support.th-lue</li> <li>https://it-support.th-lue</li> </ol>                                                                                                    | e<br>eck.de/bin/Wiki/Hochschulverwaltung/Abteilung%20V%20-5<br>ebeck.de/otrs/public.pl?ItemID=135<br>ebeck.de/otrs/public.pl?ItemID=114                                                                                                    | %20Rechenzentrum/SSL-Ga | ateway%20%28VPN-Portal%29/ |